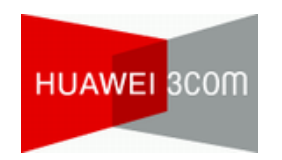

Huawei-3Com Technology Co., Ltd.

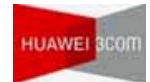

Keywords: SOHO, DR814QPT, ADSL

Abstract: This document contains release notes of the DR814QPTV200D001P01 version Abbreviations:

| Abbreviations | Full spelling               |
|---------------|-----------------------------|
| WAN           | Wide area network           |
| NAT           | Network Address Translation |
| LAN           | Local area networks         |

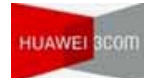

## Table of Contents

| 1    | Version Information5 |                                                   |
|------|----------------------|---------------------------------------------------|
|      | 1.1 Version Number   |                                                   |
|      | 1.2                  | Chronological List of Version                     |
|      | 1.3                  | Version Compatibility Table                       |
| 2    | Version              | Usage Limitations and Important Notes5            |
| 3    | Version              | Features6                                         |
|      | 3.1                  | Version Hardware Features6                        |
|      | 3.2                  | Version Software Features                         |
| 4    | Version Changes      |                                                   |
|      | 4.1                  | Changed Features                                  |
|      | 4.2                  | Changes in Command Lines7                         |
|      | 4.3                  | Changes in MIBs                                   |
|      | 4.4                  | Changes in Operations                             |
| 5    | Unresolv             | ved Defects and Avoidance Measures8               |
| 6    | Resolved Defects8    |                                                   |
|      | 6.1                  | Resolved Defects in Release DR814QPTV200D001P01 8 |
| 7    | Docume               | ntation8                                          |
|      | 7.1                  | Related Documentation                             |
|      | 7.2                  | Online Technical Support                          |
| Soft | ware Up              | grading9                                          |

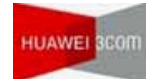

## List of Tables

| Table 1 | DR814QPTV200D001P01 Version Information Table   | .5 |
|---------|-------------------------------------------------|----|
| Table 2 | DR814QPTV200D001P01 Version Compatibility Table | .5 |
| Table 3 | DR814QPT Hardware Features Table                | .6 |
| Table 4 | DR814QPT Software Features Table                | .6 |
| Table 5 | Related manuals                                 | .8 |
| Table 6 | Online technical support                        | .8 |

## **1** Version Information

### 1.1 Version Number

Version Information: DR814QPTV200D001P01.

### 1.2 Chronological List of Version

| Version Number      | Based Version Number | Release Date | Remark |
|---------------------|----------------------|--------------|--------|
| DR814QPTV200D001P01 | DR814QPTV200DD001    | 2006-03-30   | Null   |
| DR814QPTV200DD001   | First time           | 2006-02-20   | Null   |

### 1.3 Version Compatibility Table

Table 2 DR814QPTV200D001P01 Version Compatibility Table

| Hardware Platform  | Aolynk                  |
|--------------------|-------------------------|
| Equipment Model    | Aolynk DR814Q-PT        |
| Memory Requirement | 16 M                    |
| Flash Requirement  | 2 M                     |
| Boot ROM Version   | Null                    |
| Host Software      | DR814QPTV200D001P01.img |
| Quidview Version   | Null                    |
| CAMS Version       | Null                    |
| Web Version        | Null                    |
| Remark             | Null                    |

## **2** Version Usage Limitations and Important Notes

None.

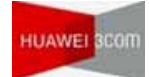

## **3 Version Features**

### 3.1 Version Hardware Features

Table 3 DR814QPT Hardware Features Table

| Item                                  | Description                                              |
|---------------------------------------|----------------------------------------------------------|
| Ports and buttons                     | Four 10/100M Base-TX Ethernet ports                      |
|                                       | One ADSL port                                            |
|                                       | One USB port                                             |
|                                       | One Reset button to restore the factory default settings |
| Power consumption                     | <12W                                                     |
| Power supply                          | 12V DC,1.0A                                              |
| Physical dimensions                   | 30 × 193 × 123 mm (1.2 × 7.6 × 4.8 in.)                  |
| Weight                                | Approximately 510g (11 oz )                              |
| Operating temperature                 | 0°C to 40°C (32°F to 104°F)                              |
| Storage temperature                   | –20°C to +70°C (4°F to 158°F)                            |
| Operating humidity<br>(noncondensing) | 20% to 85%                                               |
| Storage humidity<br>(noncondensing)   | 10% to 90%                                               |
| Certification                         | FCC Class B                                              |
|                                       | CE                                                       |

### 3.2 Version Software Features

#### Table 4 DR814QPT Software Features Table

| Service          | Description                                  |
|------------------|----------------------------------------------|
| ADSL             | T1.413<br>G.dmt<br>G.lite<br>ADSL2<br>ADSL2+ |
| Ethernet         | Auto-negotiation of the rate and duplex mode |
| Network protocol | TCP/IP protocol stack<br>ARP                 |

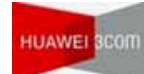

| Service                                      | Description                                                                                     |
|----------------------------------------------|-------------------------------------------------------------------------------------------------|
|                                              | DHCPServer<br>DHCPClient<br>DHCPRelay                                                           |
|                                              | DNS<br>SNTP                                                                                     |
| IP routing                                   | Static routing<br>RIPV1 / V2                                                                    |
| Multicast                                    | IGMP Proxy                                                                                      |
| QoS                                          | UBR/VBR/CBR/VBR-rt                                                                              |
| Software download and upgrade                | Upgrading via hypertext transfer protocol (HTTP)                                                |
| System<br>configuration/system<br>management | English Web-based configuration page<br>Simple Network Management Protocol (SNMP)<br>System log |
| System maintenance                           | Filtering, output and accounting of warning/debug information<br>Telnet for remote management   |

## **4** Version Changes

4.1 Changed Features

None.

### 4.2 Changes in Command Lines

None.

4.3 Changes in MIBs

None.

4.4 Changes in Operations

None.

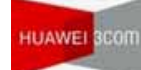

## **5** Unresolved Defects and Avoidance Measures

Defect 1

Description: PCs located in the LAN may not access the Internet normally when Global Address Pool is configured on a DHCP service.

Avoidance: Login the device by a TELNET client, add the corresponding ARP Proxy of Global IP which is used in Global Address Pool by using this command line:" ip interface ipwan add proxyarpentry <Global Address>".

## 6 **Resolved Defects**

### 6.1 Resolved Defects in Release DR814QPTV200D001P01

Defect 1

Condition: The DDNS function is enabled and dyndns.org is selected. Description: Unable to change the domain name.

### 7 Documentation

### 7.1 Related Documentation

Table 5 Related manuals

| Manual                                            | Version |
|---------------------------------------------------|---------|
| Aolynk DR814Q ADSL2+ Broadband Router Quick Start | V3.00   |
| Aolynk DR814Q ADSL2+ Broadband Router User Manual | V3.00   |

### 7.2 Online Technical Support

To query and download the documentation for this version, go to the website of Huawei-3Com with reference of the following Table.

| How to apply for an account | Access the homepage of Huawei-3Com at http://<br>www.huawei-3com.com and click on [Location/Language] at the top<br>right. In the displayed page, click on [Register] at the top left. In the<br>displayed page, provide your information and click on <submit> to<br/>register.</submit> |
|-----------------------------|----------------------------------------------------------------------------------------------------|
|-----------------------------|----------------------------------------------------------------------------------------------------|

Table 6 Online technical support

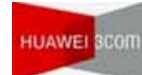

| How to apply for an account | Access the homepage of Huawei-3Com at http://<br>www.huawei-3com.com and click on [Location/Language] at the top<br>right. In the displayed page, click on [Register] at the top left. In the<br>displayed page, provide your information and click on <submit> to<br/>register.</submit>                                                                                                    |
|-----------------------------|----------------------------------------------------------------------------------------------------|
| How to get<br>documentation | <ol> <li>In the homepage of Huawei-3Com at http://<br/>www.huawei-3com.com, click on [Location/Language] at the top right.</li> <li>In the navigation tree at the left of the displayed page, select<br/>[Support &amp; Service/Software &amp; Manual Downloads/Voice]. Replace<br/>the Voice item with your intended product category.</li> <li>In the displayed page, follow step-by-step instructions to get the<br/>intended manual.</li> </ol> |

## **Software Upgrading**

Run your Web browser and enter http://192.168.1.1 (default value) in the address bar. Log on to the Web-based configuration page and select [Upgrade] tab of the device setup page, the following page appears, then you can upgrade the software.

| Select Update File                           |
|----------------------------------------------|
| Updates (if any) may be obtained from Huawei |
| New Firmware Image Browse                    |
| Update                                       |

Figure 1 Software upgrade

In the text box, type the local path new software file that you downloaded from the technical support website of Huawei, or click <Browse...> to select the file, and then click <Update> to start .

After the upgrade, click to restart the DR814QPT.

Rev Note:

After the upgrade and restarting, it is recommended restore the factory default settings to ensure the normal running of the DR814QPT.

You can click [Huawei] to access the technical support website of Huawei to get the latest software.